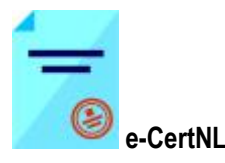

## Voorwoord:

Deze handleiding vertelt u welke acties u moet ondernemen om toegang tot e-CertNL te verkrijgen en op welke wijzen u e-CertNL kunt starten (zowel de standaard toegang als de noodvoorziening).

Houdt u er rekening mee dat er meerdere organisatie een rol spelen bij de toegang tot e-CertNL. N.L:

- De RVO: toegang tot e-CertNL (toekennen contactnummer, deze wordt gekoppeld aan uw KvK-nummer/vestigingsnummer of ABA-account) of vastlegging van uw machtiging van een andere partij voor uw aanvragen.
- Uw provider voor EHerkenning
- De NVWA voor registratie en eventueel de vastlegging van uw erkenningen en gebruik van e-CertNL.
- De Keuring instanties voor registratie Centraal Orgaan voor Kwaliteitsaangelegenheden in de Zuivel (COKZ), Kwaliteits-Controle-Bureau (KCB), Nederlandse Algemene Keuringsdienst (NAK), NAK Tuinbouw, Bloembollenkeuringsdienst (BKD)

Wanneer directe toegang tot e-CertNL voor u belangrijk is en u bij storingen bij de RVO/ EHerkenning toch toegang tot e-CertNL wilt beschikken, dan adviseren wij u om de noodvoorziening (noodprocedure e-CertNL) voor u in te richten en te testen. Wanneer u dit niet vooraf aan een storing heeft ingericht, kunt u geen gebruik maken van de noodvoorziening en heeft u geen toegang tot

e-CertNL tijdens de storing.

Naast de bovengenoemde organisaties moet u er rekening mee houden dat ook andere organisaties een rol spelen bij het gebruik van e-CertNL. Bijvoorbeeld: Voor inhoudelijke ondersteuning of problemen bij het afhandelen van uw aanvraag kunt u terecht bij de helpdesk van de sector waar de export onder valt. De contactgegevens van de helpdesk vindt u op <u>www.e-cert.nl</u>.

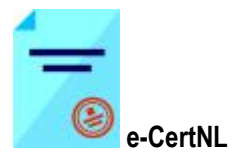

# Inhoudsopgave:

| Voorwaarden voor het Inloggen en gebruik e-CertNL                    |                                     |
|----------------------------------------------------------------------|-------------------------------------|
| Inloggen via website e-Cert.NL                                       | 4                                   |
| Inloggen met EHerkenning met sms                                     | 6                                   |
| Inloggen met EHerkenning met Token                                   |                                     |
| Anders inloggen (ABA)                                                |                                     |
| Inloggen als gemachtigde                                             |                                     |
| De noodprocedure e-CertNL                                            |                                     |
| Verplichte gegevens voor een correct werkende noodprocedure e-CertNL | Fout! Bladwijzer niet gedefinieerd. |

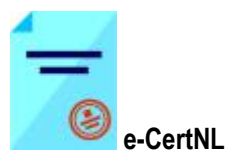

## Voorwaarden voor het Inloggen en gebruik e-CertNL

Om gebruik te maken van e-CertNL moet u over het volgende beschikken:

Registratie bij de kamer van koophandel (Uw bedrijf is in Nederland gevestigd). Registratie bij de Rijksdienst Voor Ondernemend Nederland (RVO) (Uw bedrijf is in Nederland gevestigd of u bent een buitenlands bedrijf). Registratie bij provider voor EHerkenning (Uw bedrijf is in Nederland gevestigd en geregistreerd bij de kamer van koophandel). Registratie bij de Nederlandse Voedsel & Waren Autoriteit (NVWA). Registratie bij de keuringsinstanties van uw bedrijfstak: Centraal Orgaan voor Kwaliteitsaangelegenheden in de Zuivel (COKZ), Kwaliteits-Controle-Bureau (KCB), Nederlandse Algemene Keuringsdienst (NAK), NAK Tuinbouw, Bloembollenkeuringsdienst (BKD)

#### Registratie bij de kamer van koophandel.

Ga naar <u>www.kvk.nl</u>.

#### Registratie RVO

(Uw bedrijf is geregistreerd bij de Kamer van Koophandel in Nederland en heeft het bedrijf een KvK-nummer en vestigingsnummer of u bedrijf is gevestigd in het buitenland).

#### Ga naar https://mijn.rvo.nl/uw-registratie-bij-ons

U registreert zich door in te loggen bij uw DigiD (particulieren) of EHerkenning (bedrijven en organisaties). Zodra u zich aanmeldt, wordt u geregistreerd. U ontvangt dan een contactnummer van ons. Dit contactnummer is te vinden in Mijn bestand onder Mijn gegevens wijzigen onder Direct beheer.

Kan u zich niet registreren bij DigiD of EHerkenning of woont u in het buitenland? Dan kunt u zich ook telefonisch aanmelden op 088 042 42 42. Houdt uw BSN of KvK-nummer bij de hand, indien u hierover beschikt. Na ongeveer 2 weken ontvangt u een bewijs van registratie bij uw klantnummer.

#### Registratie bij provider voor EHerkenning

Ga naar <u>www.eherkenning.nl</u> (Advies: registreer u met zowel KvK nummer als vestigingsnummer)

#### **Registratie NVWA**

#### Ga naar https://nvwa.nl

Werkt u met levensmiddelen, diervoeders, ander plantaardig of dierlijk materiaal? Of met levende dieren of gewasbeschermingsmiddelen? Dan heeft u misschien een erkenning, registratie, vergunning, toestemming, goedkeuring, aanwijzing, machtiging, ontheffing of vrijstelling nodig van de NVWA.

#### Registratie bij de keuringsdiensten

Meldt u bij de keuringsinstantie die bij u de inspecties uitvoert. (NVWA, COKZ, NAK, NAK Tuinbouw, BKD of de KCB)

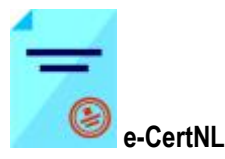

### Inloggen via website e-Cert.NL

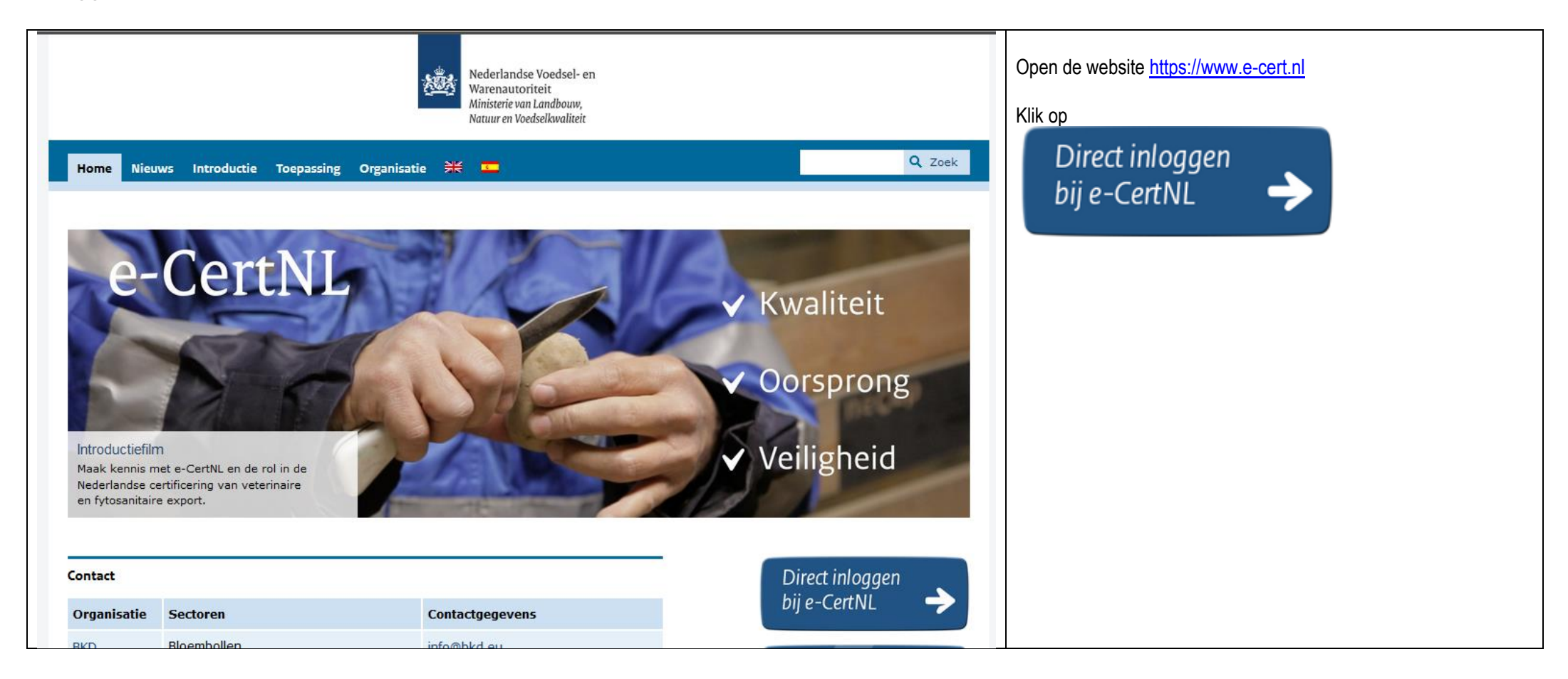

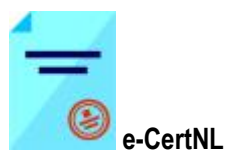

|                                                                                                    | Nederlandse Voedsel- en<br>Warenautoriteit<br>Ministerie van Economische Zaken | <ul> <li>U komt op de pagina waarbij u 2 keuzes heeft:</li> <li>EHerkenning voor bedrijven die zijn ingeschreven bij de Kamer van Koophandel.</li> <li>(Let op bedrijven moeten wel geregistreerd zijn bij de RVO of bij de NVWA)</li> </ul>                                           |
|----------------------------------------------------------------------------------------------------|--------------------------------------------------------------------------------|----------------------------------------------------------------------------------------------------|
| U bent ingeschreven bij de Kamer van Koophandel (KvK).<br>Log in met eHerkenning. Meer informatie leest u op<br>eHerkenning.nl.<br>Inloggen | Anders inloggen<br>U heeft geen eHerkenning of DigiD.<br>Inloggen              | <ul> <li>Anders inloggen, deze toegang is voor buitenlandse bedrijven<br/>zonder KvK-nummer. (Bedrijven moeten wel geregistreerd zijn<br/>bij de RVO. Zij verstrekken de ABA-inlogcode en een<br/>wachtwoord waarmee men kan inloggen)</li> <li>Maak een keuze van inloggen</li> </ul> |
|                                                                                                    |                                                                                |                                                                                                    |

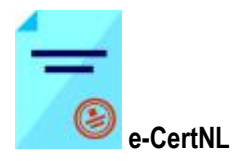

# Inloggen met EHerkenning met sms

| Inloggen                                                                                                    | Nederlandse Voedsel- en<br>Warenautoriteit<br>Ministerie van Economische Zaken | - Klik bij EHerkenning op.<br>Inloggen                |
|----------------------------------------------------------------------------------------------------|--------------------------------------------------------------------------------|-------------------------------------------------------|
| CHerkenning<br>U bent ingeschreven bij de Kamer van Koophandel (KvK).<br>Log in met eHerkenning. Meer informatie leest u op<br>eHerkenning.nl.<br>Inloggen | Anders inloggen<br>U heeft geen eHerkenning of DigiD.<br>Inloggen              | - U wordt doorgelinkt naar de website van EHerkenning |

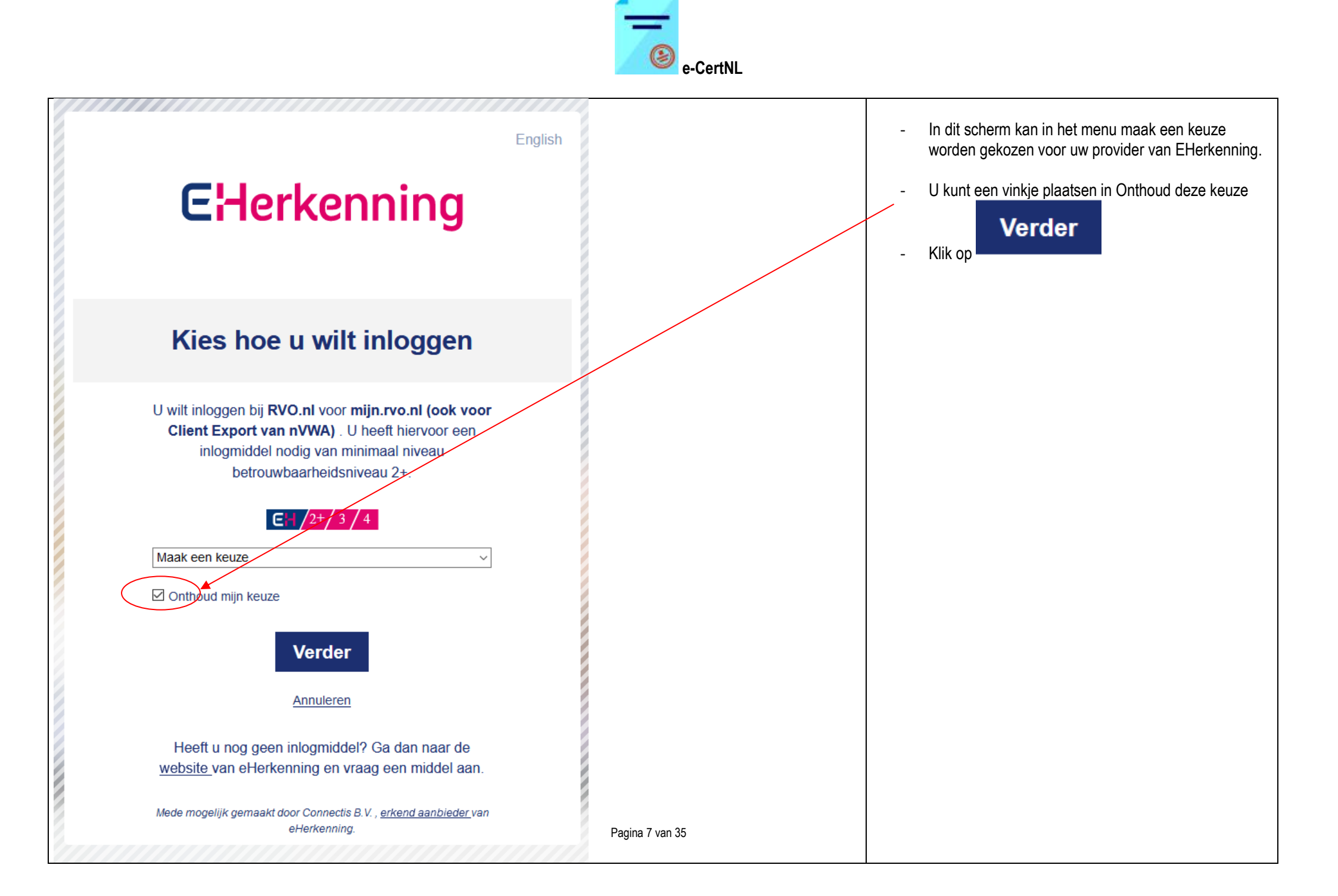

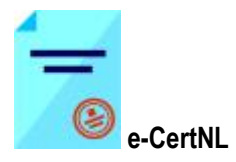

| EHerkenning                                              | Dit is het 'Startscherm' van EHerkenning.<br>Vul gebruikersnaam en wachtwoord in en klik op |
|----------------------------------------------------------|---------------------------------------------------------------------------------------------|
| Authenticatie ten behoeve van: RVO.nl                    | Ll entrenet con (emo) bariebt met con code                                                  |
| Gebruikersnaam:                                          | O ontvangt een (snis) bencht met een code                                                   |
| Wachtwoord:                                              |                                                                                             |
| Inloggen                                                 |                                                                                             |
| Wachtwoord vergeten?                                     |                                                                                             |
| <u>Gebruik een certificaat om te authenticeren (EH4)</u> |                                                                                             |
|                                                          |                                                                                             |
| De Zekere keuze voor een betrouwbare toegang             |                                                                                             |
| <u>Teruq naar de eHerkenningsmakelaar</u>                |                                                                                             |
| Meer informatie                                          |                                                                                             |
| English                                                  |                                                                                             |

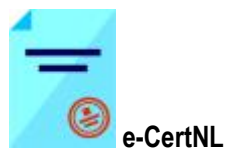

| EHerkenning                                                                                                    | Vul u code in en klik op<br>Inloggen |
|----------------------------------------------------------------------------------------------------|--------------------------------------|
| Authenticatie ten behoeve van: <b>RVO.nl</b><br>Er is een SMS naar uw telefoon verstuurd.<br>Het kan enkele seconden duren voordat<br>deze aankomt.<br>SMS Code |                                      |
| De Zekere keuze voor een betrouwbare toegang<br><u>Terug naar de eHerkenningsmakelaar</u><br><u>Meer informatie</u><br><u>English</u>                           |                                      |

| A / |          |
|-----|----------|
| -   |          |
| -   |          |
| ۲   | e-CertNI |
|     | COULTE   |

|                                                                                          | EHerkenning                                                  | Op dit scherm wordt getoond over welke machtigingen u<br>beschikt. Voor toegang tot e-CertNL moet u EHerkenning<br>toegang hebben voor zowel<br>Nederlandse Voedsel- en Warenautoriteit als de dienst<br>voor mijn rvo nl |
|------------------------------------------------------------------------------------------|--------------------------------------------------------------|----------------------------------------------------------------------------------------------------|
| Machtigingenregister                                                                     |                                                              | Klik op Uitvoeren                                                                                                    |
| U kunt voor Nederlandse Voedsel- en<br>Client Export van nVWA) bij RVO.nl o<br>Uitvoeren | Warenautoriteit de dienst mijn.rvo.nl (ook voor<br>gebruiken |                                                                                                    |
|                                                                                          |                                                              |                                                                                                    |
|                                                                                          | De Zekere keuze voor een betrouwbare toegang                 |                                                                                                    |
| Terug naar de eHerkenningsmakelaar                                                       |                                                              |                                                                                                    |
|                                                                                          | Meer informatie                                              |                                                                                                    |
|                                                                                          | English                                                      |                                                                                                    |
|                                                                                          |                                                              |                                                                                                    |

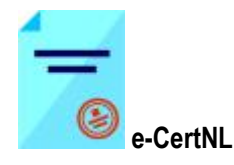

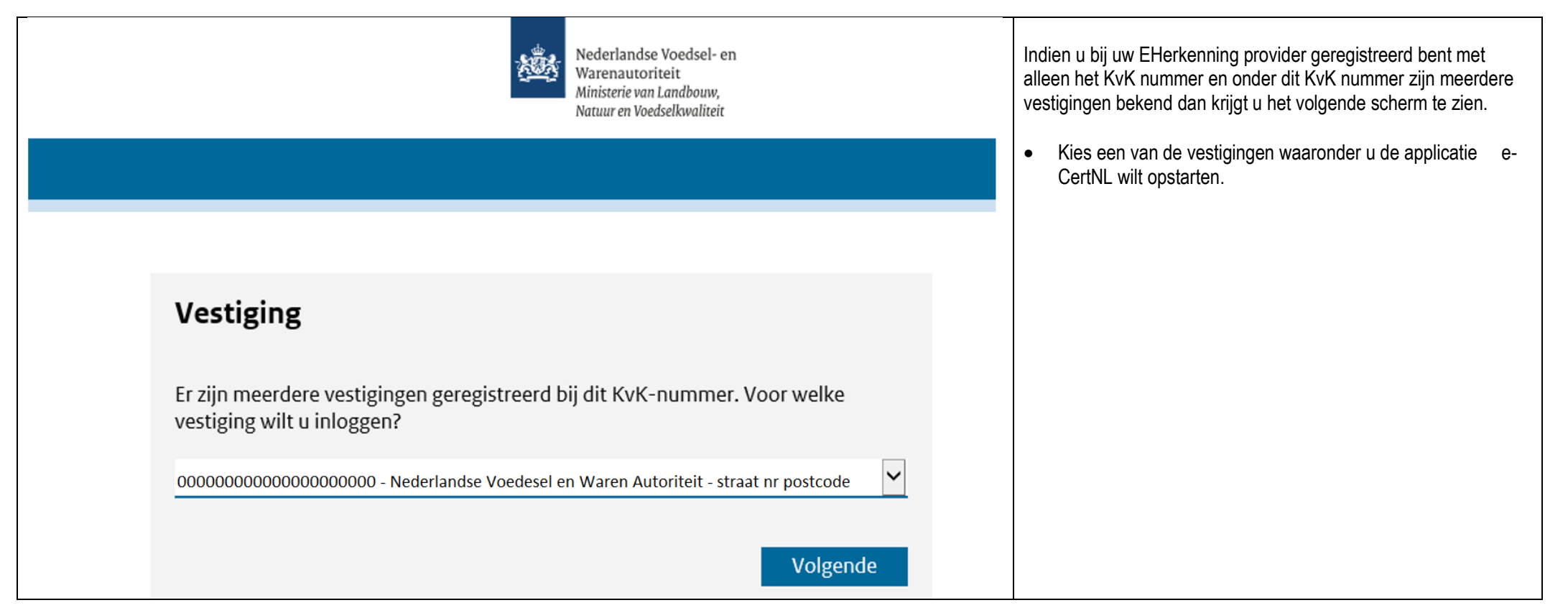

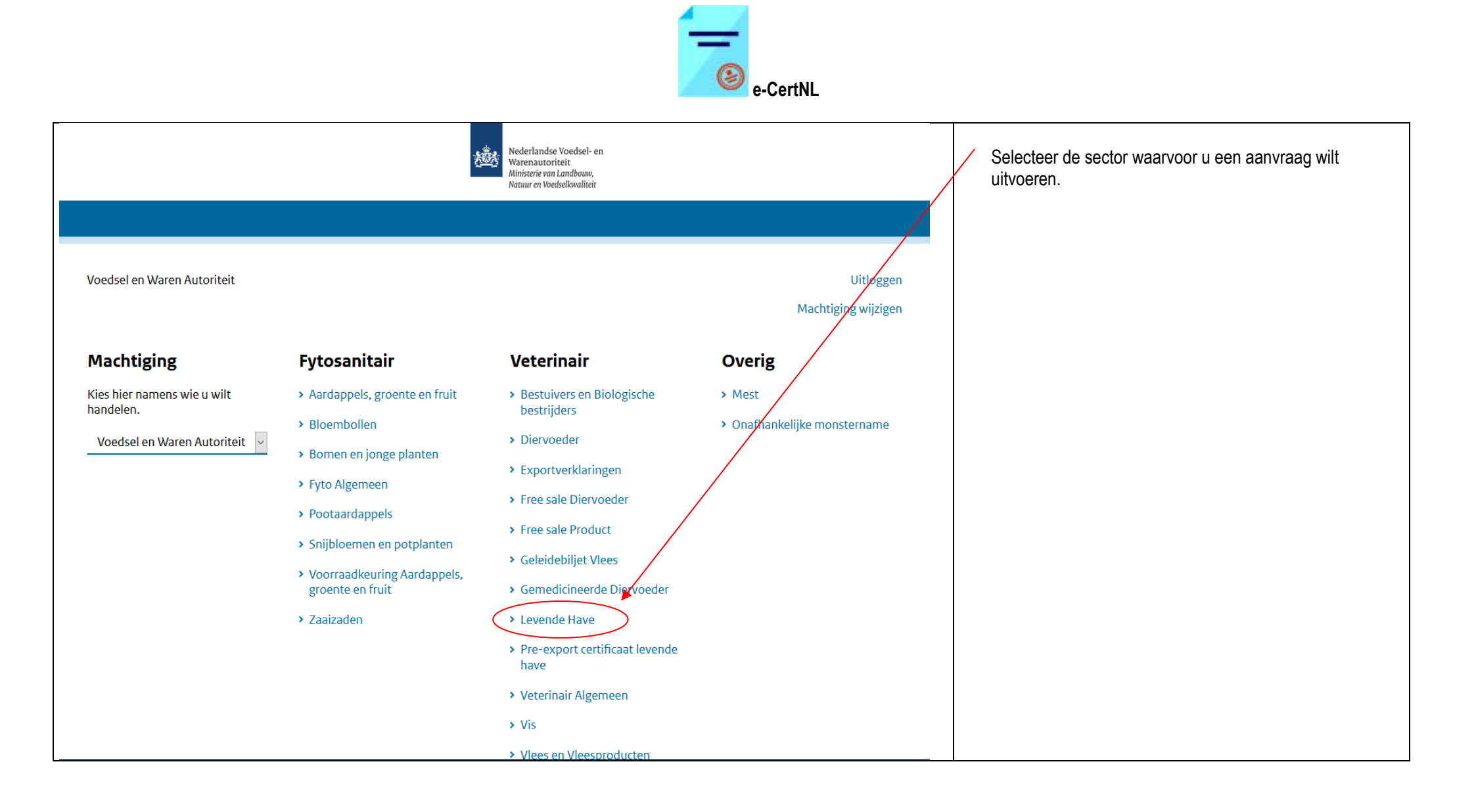

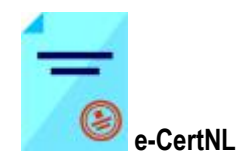

| landbouw, natuur en<br>voedselkwaliteit                                                                                                    |                     |                     |                                                     |
|----------------------------------------------------------------------------------------------------|---------------------|---------------------|-----------------------------------------------------|
| Handelend namens Voedsel en Waren Autoriteit 'S-GRAVENHAGE                                                                                          | Exportrol Exporteur | <u>S</u> tartscherm | e-CertNL wordt voor de geselecteerde sector geopend |
| BIN Gegevens Voedsel en Waren Autoriteit<br>KvKnr                                                                                                   |                     |                     |                                                     |
| Exportrol Exporteur                                                                                                    |                     |                     |                                                     |
| Hoofdmenu                                                                                                    |                     |                     |                                                     |
| <u>N</u> ieuwe aanvraag                                                                                                    |                     |                     |                                                     |
| Overzicht aanvragen                                                                                                    |                     |                     |                                                     |
| O <u>v</u> erzicht inspectieaanvragen                                                                                                    |                     |                     |                                                     |
| <u>B</u> eheren bedrijfsgegevens                                                                                                    |                     |                     |                                                     |
| <u>R</u> aadplegen eisen & dekkingen                                                                                                    |                     |                     |                                                     |
| Raadplegen ketenregister                                                                                                    |                     |                     |                                                     |
| Ove <u>r</u> zicht lijsten                                                                                                    |                     |                     |                                                     |
| Copyright © 2008 Ministerie van Landbouw, Natuur en Voedselkwaliteit.<br>Alle rechten voorbehouden. Deze applicatie is auteursrechtelijk beschermd. |                     |                     |                                                     |
| CLE0901F - CLH WL v2.24.1 - CleFramework WL v1.69.2 - Server 00905                                                                                  |                     |                     |                                                     |

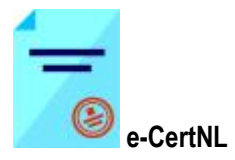

# Inloggen met EHerkenning met Token

|                                                                                                    | Nederlandse Voedsel- en<br>Warenautoriteit<br>Ministerie van Economische Zaken | - Klik bij EHerkenning op.                            |
|----------------------------------------------------------------------------------------------------|--------------------------------------------------------------------------------|-------------------------------------------------------|
| EHerkenning                                                                                                    | Anders inloggen                                                                | - U wordt doorgelinkt naar de website van EHerkenning |
| U bent ingeschreven bij de Kamer van Koophandel (KvK).<br>Log in met eHerkenning. Meer informatie leest u op<br><u>eHerkenning.nl</u> .<br>Inloggen | U heeft geen eHerkenning of DigiD.                                             |                                                       |
|                                                                                                    |                                                                                |                                                       |

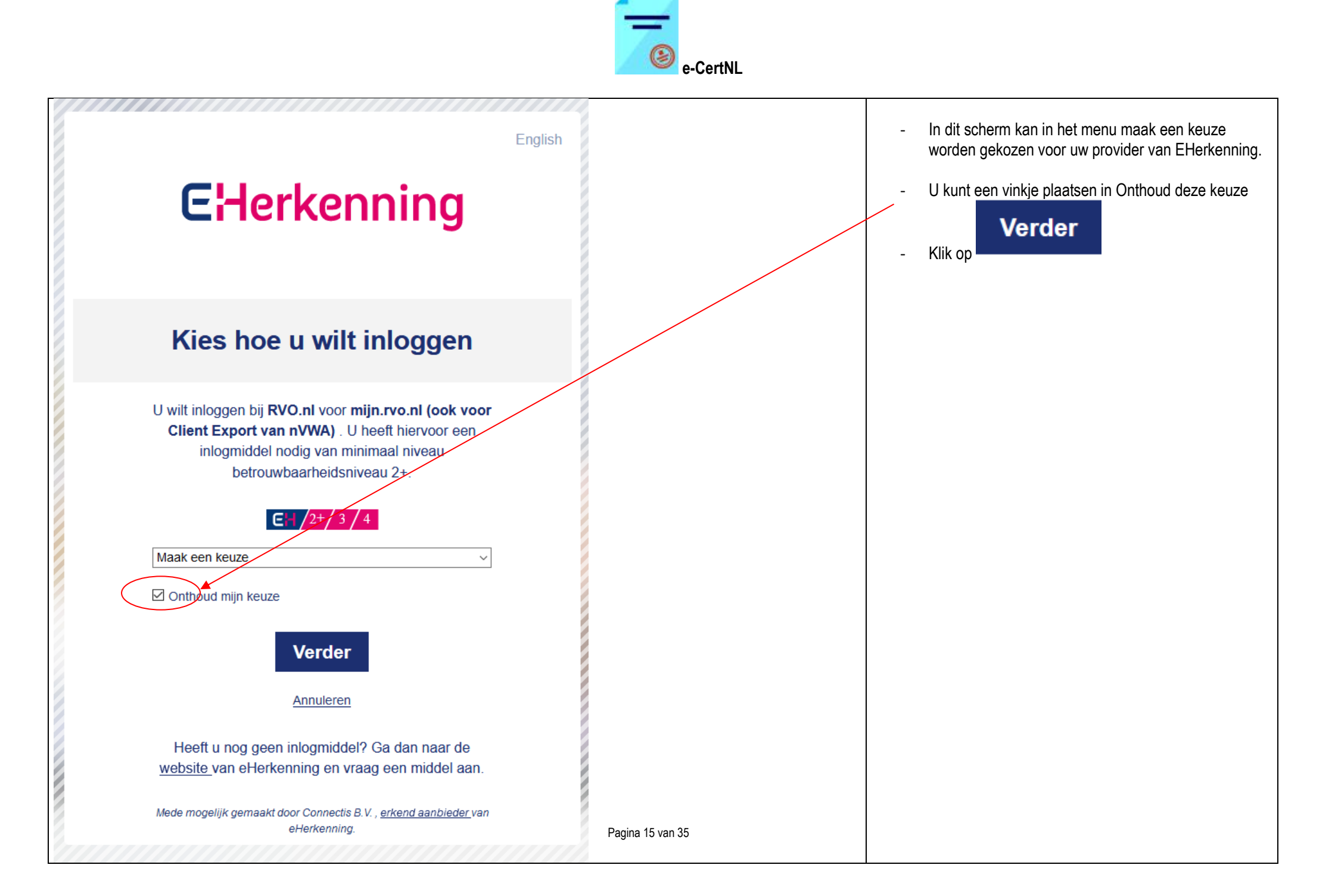

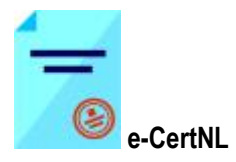

| EHerkenning                                                                             | Dit is het 'Startscherm' van EHerkenning.<br>Vul gebruikersnaam en wachtwoord in en klik op |
|-----------------------------------------------------------------------------------------|---------------------------------------------------------------------------------------------|
| Authenticatie ten behoeve van: RVO.nl                                                   |                                                                                             |
| Gebruikersnaam: Unloggen                                                                |                                                                                             |
| <u>Wachtwoord vergeten?</u><br><u>Gebruik een certificaat om te authenticeren (EH4)</u> |                                                                                             |
| CLOGIN                                                                                  |                                                                                             |
| De Zekere keuze voor een betrouwbare toegang                                            |                                                                                             |
| <u>Terug naar de eHerkenningsmakelaar</u>                                               |                                                                                             |
| Meer informatie                                                                         |                                                                                             |
| English                                                                                 |                                                                                             |

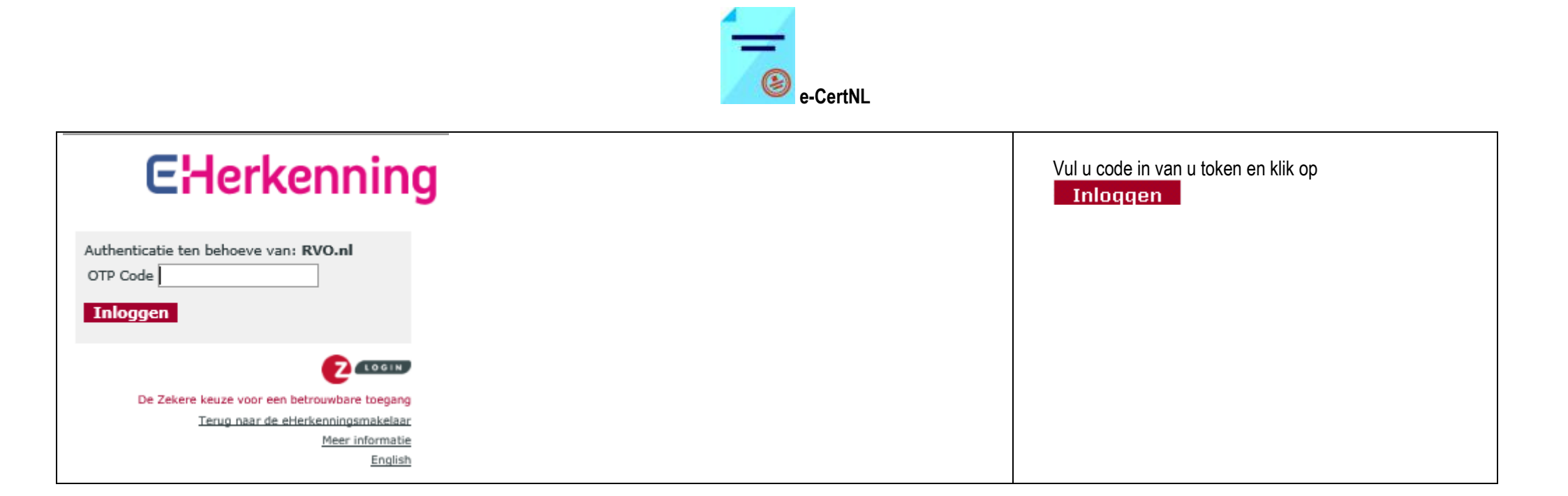

| 4 |          |
|---|----------|
| - |          |
| - |          |
| ۲ | e-CertNI |
|   |          |

|                                                                                          | EHerkenning                                                    | Op dit scherm wordt getoond over welke machtigingen u<br>beschikt. Voor toegang tot e-CertNL moet u EHerkenning<br>toegang hebben voor zowel<br>Nederlandse Voedsel- en Warenautoriteit als de dienst<br>voor mijn rvo nl |
|------------------------------------------------------------------------------------------|----------------------------------------------------------------|----------------------------------------------------------------------------------------------------|
| Machtigingenregister                                                                     |                                                                | Klik op Uitvoeren                                                                                                    |
| U kunt voor Nederlandse Voedsel- er<br>Client Export van nVWA) bij RVO.nl (<br>Uitvoeren | n Warenautoriteit de dienst mijn.rvo.nl (ook voor<br>gebruiken |                                                                                                    |
|                                                                                          |                                                                |                                                                                                    |
|                                                                                          | De Zekere keuze voor een betrouwbare toegang                   |                                                                                                    |
| <u>Terug naar de eHerkenningsmakelaar</u>                                                |                                                                |                                                                                                    |
|                                                                                          | Meer informatie                                                |                                                                                                    |
|                                                                                          | English                                                        |                                                                                                    |
|                                                                                          |                                                                |                                                                                                    |

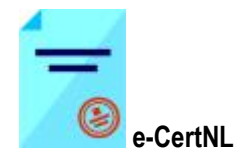

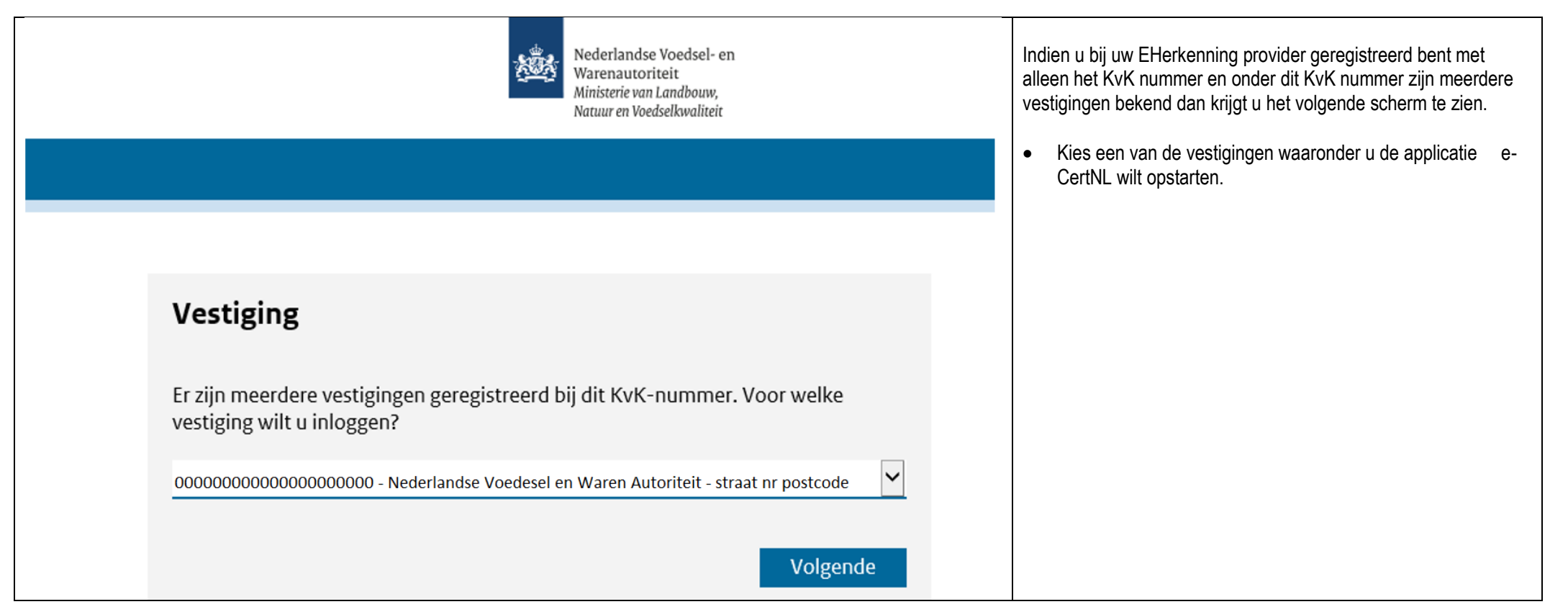

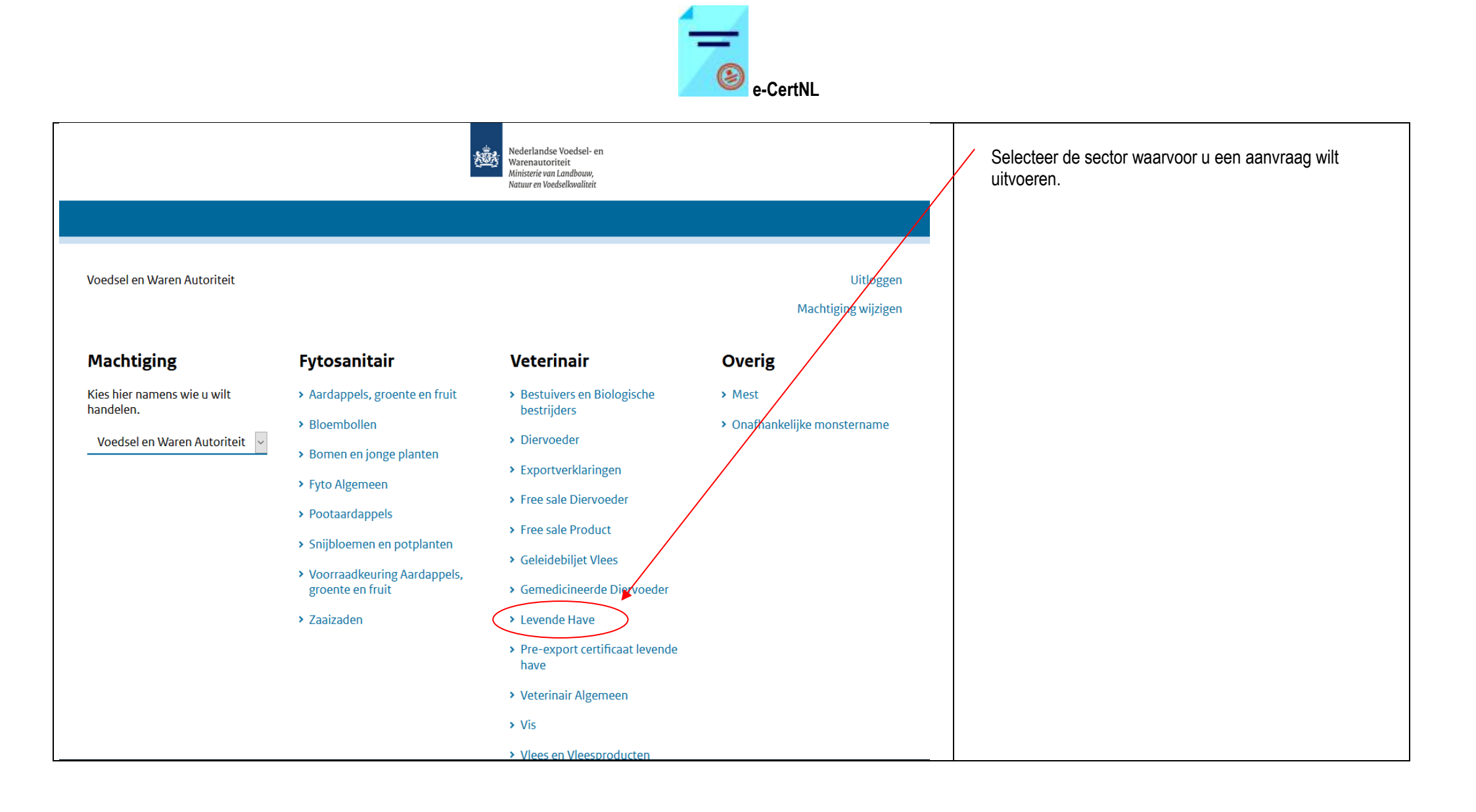

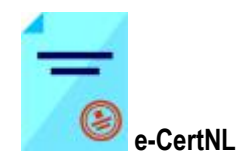

| landbouw, natuur en<br>voedselkwaliteit                                                                                                    |                     |             |                                                     |
|----------------------------------------------------------------------------------------------------|---------------------|-------------|-----------------------------------------------------|
| Handelend namens Voedsel en Waren Autoriteit 'S-GRAVENHAGE                                                                                          | Exportrol Exporteur | Startscherm | e-CertNL wordt voor de geselecteerde sector geopend |
| BIN Gegevens Voedsel en Waren Autoriteit<br>KvKnr . 2595AL 'S-GRAVENHAGE                                                                            |                     |             |                                                     |
| Exportrol Exporteur                                                                                                    |                     |             |                                                     |
| Hoofdmenu                                                                                                    |                     |             |                                                     |
| Nieuwe aanvraag                                                                                                    |                     |             |                                                     |
| Overzicht aanvragen                                                                                                    |                     |             |                                                     |
| O <u>v</u> erzicht inspectieaanvragen                                                                                                    |                     |             |                                                     |
| <u>B</u> eheren bedrijfsgegevens                                                                                                    |                     |             |                                                     |
| <u>R</u> aadplegen eisen & dekkingen                                                                                                    |                     |             |                                                     |
| Raadplegen ketenregister                                                                                                    |                     |             |                                                     |
| Overzicht lijsten                                                                                                    |                     |             |                                                     |
| Copyright © 2008 Ministerie van Landbouw, Natuur en Voedselkwaliteit.<br>Alle rechten voorbehouden. Deze applicatie is auteursrechtelijk beschermd. |                     |             |                                                     |
| CLE0901F - CLH WL v2.24.1 - CleFramework WL v1.69.2 - Server 00905                                                                                  |                     |             |                                                     |

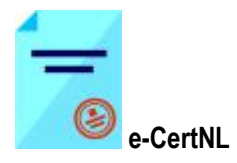

## Anders inloggen (ABA)

| Nederlandse Voedsel- en<br>Warenautoriteit<br>Ministerie van Economische Zaken |                                                                                                    | Vul uw gebruikerscode en wachtwoord in en klik op. |
|--------------------------------------------------------------------------------|----------------------------------------------------------------------------------------------------|----------------------------------------------------|
| Inloggen                                                                       |                                                                                                    |                                                    |
| Gebruikerscode en wachtwoord van EZ                                            | terug                                                                                                    | Het keuzemenu wordt geopend.                       |
| Gebruikerscode XXXXXXX<br>Wachtwoord                                           | Als u bent ingeschreven bij de kamer van Koophandel dan logt u in met eHerkenning. Bent u particulier dan logt u in met<br>DigiD.<br>In andere gevallen kunt u hier inloggen met uw gebruikerscode en wachtwoord. |                                                    |
| Inloggen                                                                       |                                                                                                    |                                                    |
|                                                                                |                                                                                                    |                                                    |
|                                                                                |                                                                                                    |                                                    |
|                                                                                |                                                                                                    |                                                    |
|                                                                                |                                                                                                    |                                                    |

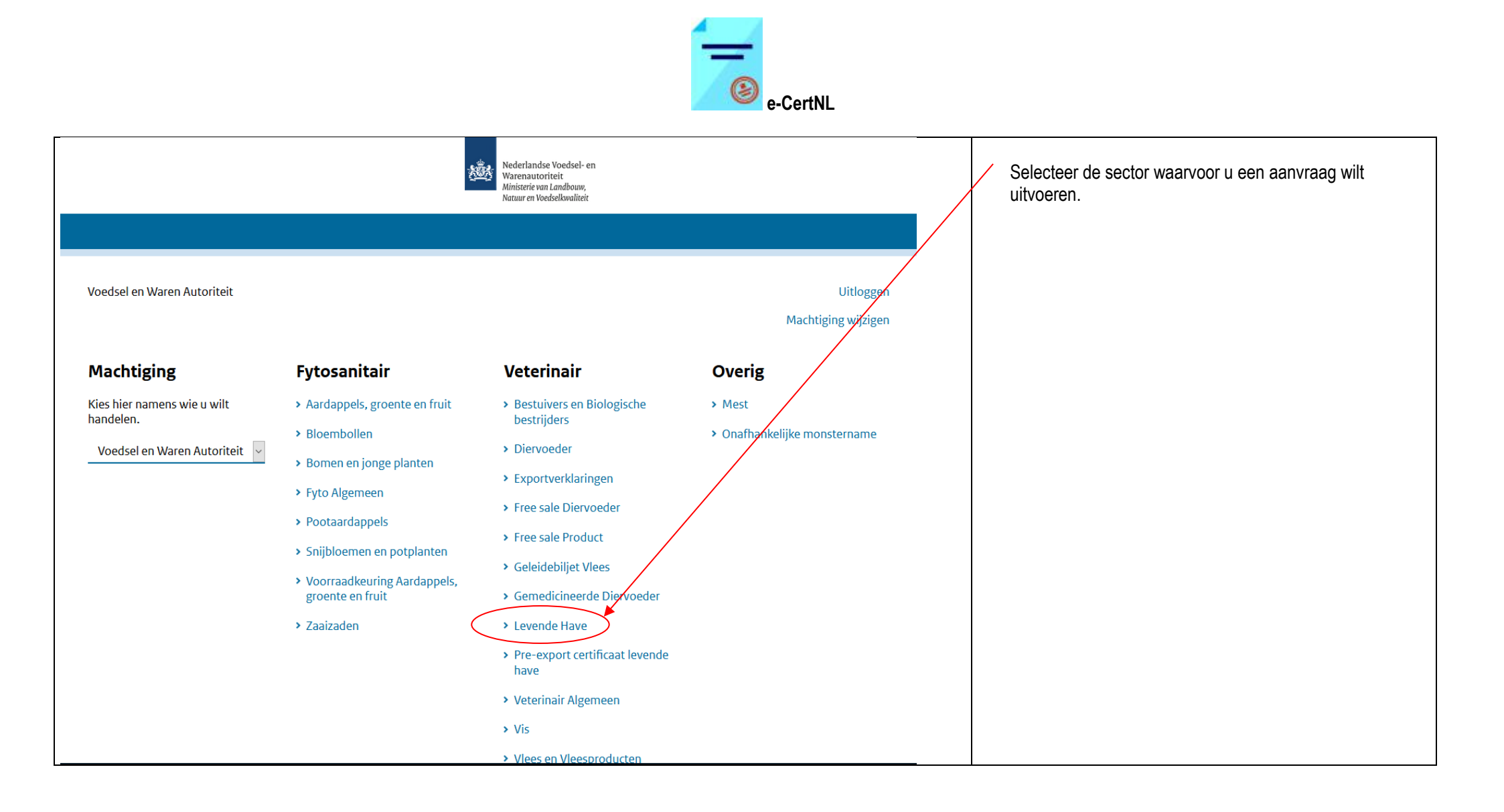

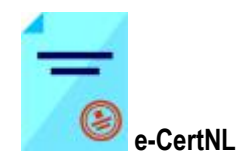

| landbouw, natuur en<br>voedselkwaliteit                                                                                                    |                     |                     |                                                     |
|----------------------------------------------------------------------------------------------------|---------------------|---------------------|-----------------------------------------------------|
| Handelend namens Voedsel en Waren Autoriteit 'S-GRAVENHAGE                                                                                          | Exportrol Exporteur | <u>S</u> tartscherm | e-CertNL wordt voor de geselecteerde sector geopend |
| BIN Gegevens Voedsel en Waren Autoriteit<br>KvKnr . 2595AL 'S-GRAVENHAGE                                                                            |                     |                     |                                                     |
| Exportrol Exporteur                                                                                                    |                     |                     |                                                     |
| Hoofdmenu                                                                                                    |                     |                     |                                                     |
| Nieuwe aanvraag                                                                                                    |                     |                     |                                                     |
| Overzicht aanvragen                                                                                                    |                     |                     |                                                     |
| O <u>v</u> erzicht inspectieaanvragen                                                                                                    |                     |                     |                                                     |
| <u>B</u> eheren bedrijfsgegevens                                                                                                    |                     |                     |                                                     |
| <u>R</u> aadplegen eisen & dekkingen                                                                                                    |                     |                     |                                                     |
| Raadplegen ketenregister                                                                                                    |                     |                     |                                                     |
| Overzicht lijsten                                                                                                    |                     |                     |                                                     |
| Copyright © 2008 Ministerie van Landbouw, Natuur en Voedselkwaliteit.<br>Alle rechten voorbehouden. Deze applicatie is auteursrechtelijk beschermd. |                     |                     |                                                     |
| CLE0901F - CLH WL v2.24.1 - CleFramework WL v1.69.2 - Server 00905                                                                                  |                     |                     |                                                     |

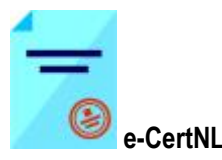

### Inloggen als gemachtigde

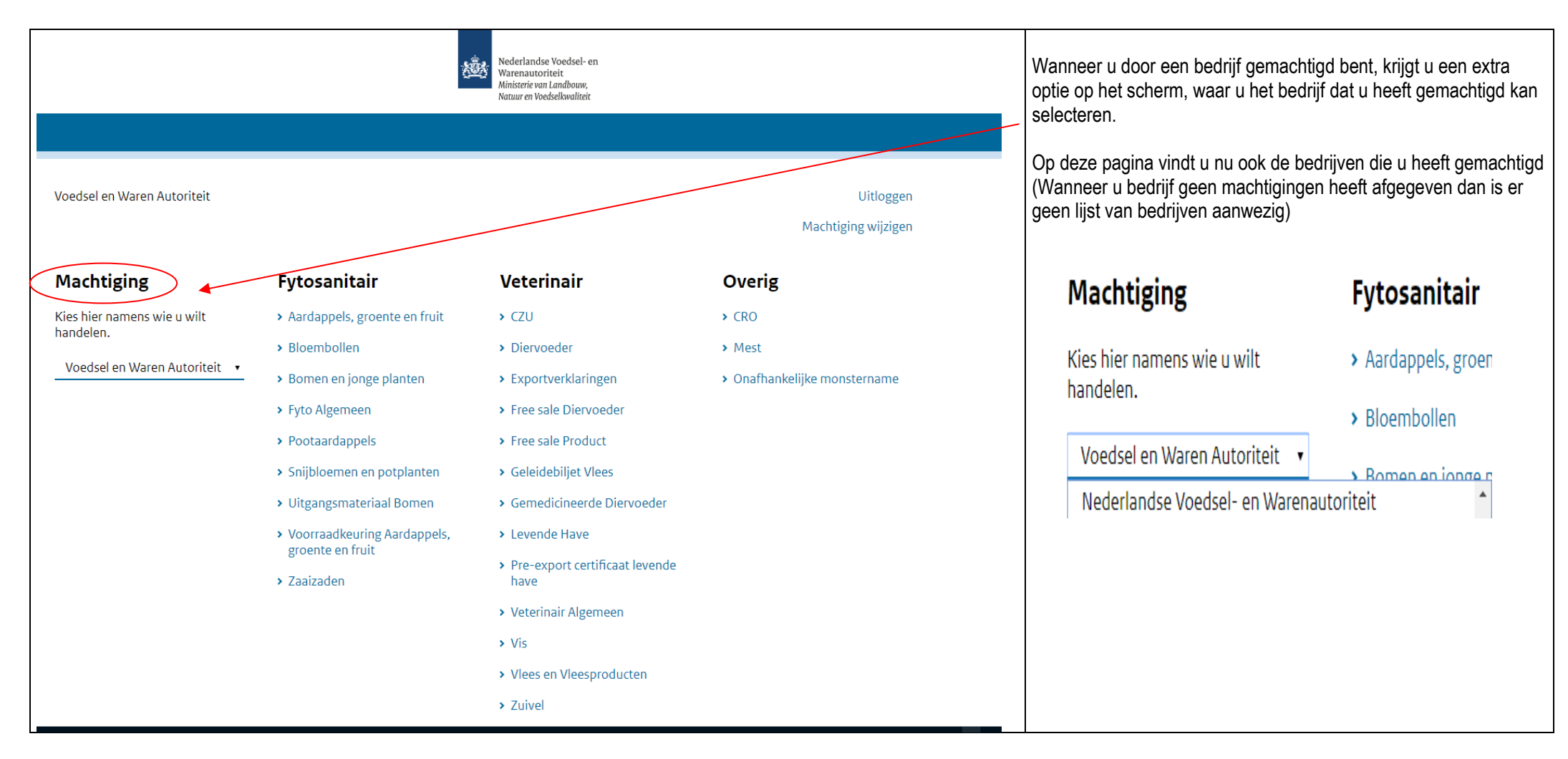

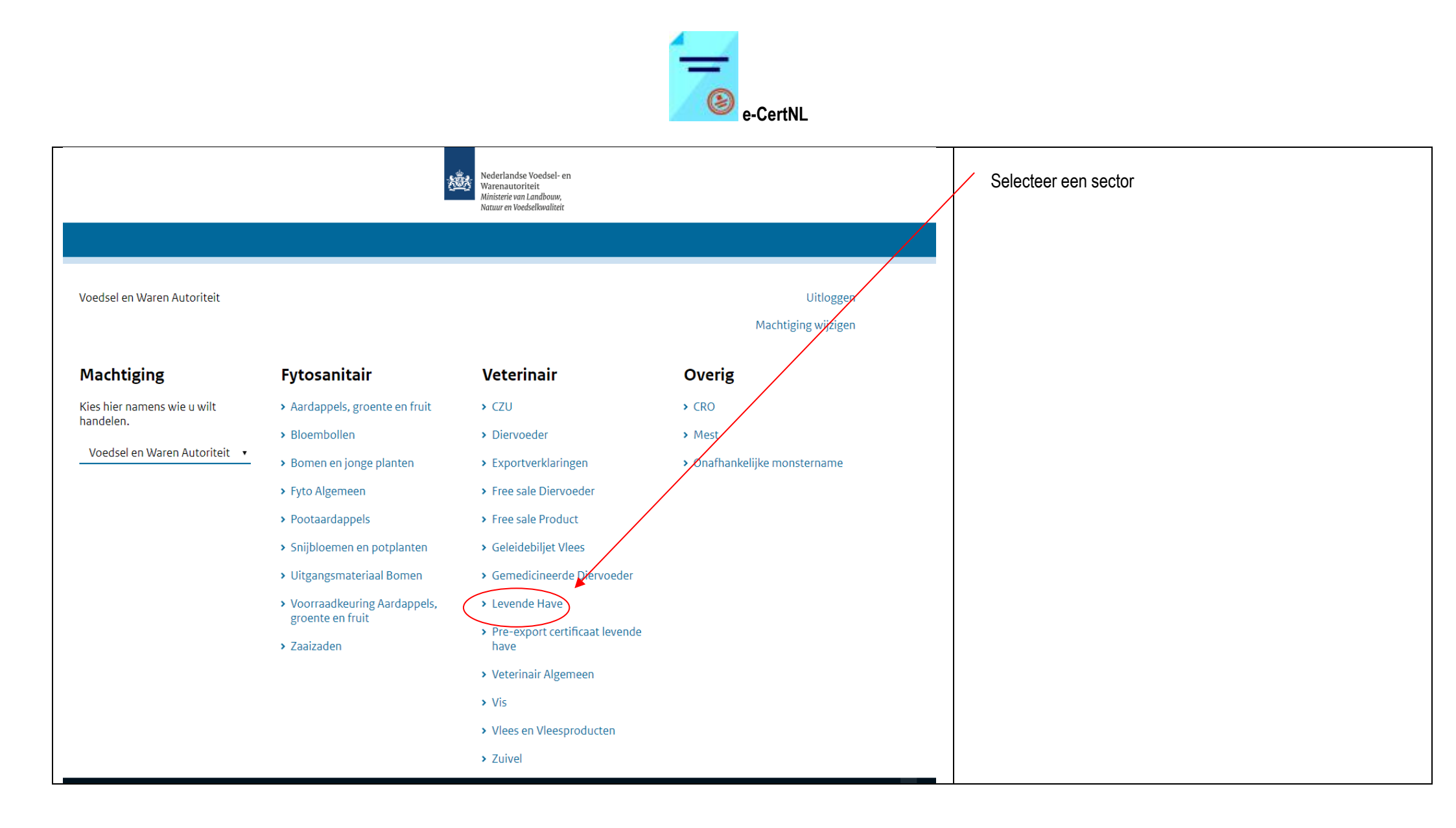

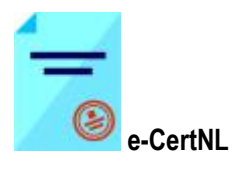

| Handelend namens Voedsel en Waren Autoriteit 'S-GRAVENHAGE       Exportrol Exporteur       Startscherm         BIN       Gegevens       Yoedsel en Waren Autoriteit         KKAr       Startscherm       ZS95AL 'S-GRAVENHAGE         Exportrol       Exportrol       ZS95AL 'S-GRAVENHAGE         Moofdmenu       Iteuwe aanvraag       Querzicht aanvragen         Ouerzicht inspectieaanvragen       Beheren bedrijfsgegevens       Beheren bedrijfsgegevens         Badplegen eisen & dekkingen       Raadplegen eisen & dekkingen       Raadplegen eisen & dekkingen         Raadplegen ketenregister       Overzicht ligten       Copright © 2008 Minitærie van Landbouw, Natuur en Voedselkwalitet.         Copright © 2008 Minitærie van Landbouw, Natuur en Voedselkwalitet.       CALESSE SCHERTER       Copright C 2008 Minitærie van Landbouw, Natuur en Voedselkwalitet.         Clesself - CLH WL v2.24.1 - Cleframework WL v1.69.2 - Server 00905       Copright C 2005 Minitærie van Landbouw, Nu v1.69.2 - Server 00905 | Landbouw, natuur en<br>voedselkwaliteit                                                                                                    |                     |                     |
|----------------------------------------------------------------------------------------------------|----------------------------------------------------------------------------------------------------|---------------------|---------------------|
| BIN Gegevens   Vestiging   Exportrol Exporteur   Exportrol Exporteur     Nieuwe aanvraag   Overzicht aanvragen   Overzicht inspectieaanvragen   Beheren bedrijfsgegevens   Baadplegen eisen & dekkingen   Raadplegen ketenregister   Overzicht lijsten   Coppright & 2008 Ministerie van Landbouw, Natuur en Vedselkwaliteit.    Alle rechten voorbehouden, Deze applicatte is auteursrechtelijk beschermd.   Ctep9015F - CLH WL v2.24.1 - CleFramework WL v1.69.2 - Server 00905                                                                                                    | Handelend namens Voedsel en Waren Autoriteit 'S-GRAVENHAGE                                                                                          | Exportrol Exporteur | <u>S</u> tartscherm |
| Exportrol Exporteur                                                                                                    | BIN Gegevens Voedsel en Waren Autoriteit<br>KvKnr 2595AL 'S-GRAVENHAGE<br>Vestiging                                                                 | h                   |                     |
| Hoofdmenu         Njeuwe aanvraag         Qverzicht aanvragen         Overzicht inspectieaanvragen         Beheren bedrijfsgegevens         Raadplegen eisen & dekkingen         Raadplegen ketenregister         Overzicht lijsten         Copyright & 2008 Ministerie van Landbouw, Natuur en Voedselkwaliteit.         Alle rechten voorbehouden. Deze applicatie is auteursrechtelijk beschermd.         CLE0001F - CLH WL v2.24.1 - CleFramework WL v1.69.2 - Server 00005                                                                                                    | Exportrol Exporteur                                                                                                    |                     |                     |
| Nieuwe aanvraag         Qverzicht aanvragen         Oyerzicht inspectieaanvragen         Beheren bedrijfsgegevens         Raadplegen eisen & dekkingen         Raadplegen ketenregister         Overzicht lijsten         Copyright © 2008 Ministerie van Landbouw, Natuur en Voedselkwaliteit.         Alle rechten voorbehouden. Deze applicatie is auteursrechtelijk beschermd.         CLE0901F - CLH WL v2.24.1 - CleFramework WL v1.69.2 - Server 00905                                                                                                    | Hoofdmenu                                                                                                    |                     |                     |
| Qverzicht aanvragen         Overzicht inspectieaanvragen         Beheren bedrijfsgegevens         Raadplegen eisen & dekkingen         Raadplegen ketenregister         Overzicht lijsten         Copyright © 2008 Ministerie van Landbouw, Natuur en Voedselkwaliteit.         Alle rechten voorbehouden. Deze applicatie is auteursrechtelijk beschermd.         CLE0901F - CLH WL v2.24.1 - CleFramework WL v1.69.2 - Server 00905                                                                                                    | Nieuwe aanvraag                                                                                                    |                     |                     |
| Overzicht inspectieaanvragen         Beheren bedrijfsgegevens         Raadplegen eisen & dekkingen         Raadplegen ketenregister         Overzicht lijsten         Copyright © 2008 Ministerie van Landbouw, Natuur en Voedselkwaliteit.         Alle rechten voorbehouden. Deze applicatie is auteursrechtelijk beschermd.         CLE0901F - CLH WL v2.24.1 - CleFramework WL v1.69.2 - Server 00905                                                                                                    | Overzicht aanvragen                                                                                                    |                     |                     |
| Raadplegen eisen & dekkingen         Raadplegen ketenregister         Overzicht lijsten         Copyright © 2008 Ministerie van Landbouw, Natuur en Voedselkwaliteit.         Alle rechten voorbehouden. Deze applicatie is auteursrechtelijk beschermd.         CLE0901F - CLH WL v2.24.1 - CleFramework WL v1.69.2 - Server 00905                                                                                                    | Beheren bedriifsgegevens                                                                                                    |                     |                     |
| Raadplegen ketenregister         Overzicht lijsten         Copyright © 2008 Ministerie van Landbouw, Natuur en Voedselkwaliteit.         Alle rechten voorbehouden. Deze applicatie is auteursrechtelijk beschermd.         CLE0901F - CLH WL v2.24.1 - CleFramework WL v1.69.2 - Server 00905                                                                                                    | Raadplegen eisen & dekkingen                                                                                                    |                     |                     |
| Overzicht lijsten<br>Copyright © 2008 Ministerie van Landbouw, Natuur en Voedselkwaliteit.<br>Alle rechten voorbehouden. Deze applicatie is auteursrechtelijk beschermd.<br>CLE0901F - CLH WL v2.24.1 - CleFramework WL v1.69.2 - Server 00905                                                                                                    | Raadplege <u>n</u> ketenregister                                                                                                    |                     |                     |
| Copyright © 2008 Ministerie van Landbouw, Natuur en Voedselkwaliteit.<br>Alle rechten voorbehouden. Deze applicatie is auteursrechtelijk beschermd.<br>CLE0901F - CLH WL v2.24.1 - CleFramework WL v1.69.2 - Server 00905                                                                                                    | Overzicht lijsten                                                                                                    |                     |                     |
| CLE0901F - CLH WL v2.24.1 - CleFramework WL v1.69.2 - Server 00905                                                                                                    | Copyright © 2008 Ministerie van Landbouw, Natuur en Voedselkwaliteit.<br>Alle rechten voorbehouden. Deze applicatie is auteursrechtelijk beschermd. |                     |                     |
|                                                                                                    | CLE0901F - CLH WL v2.24.1 - CleFramework WL v1.69.2 - Server 00905                                                                                  |                     |                     |
|                                                                                                    |                                                                                                    |                     |                     |
|                                                                                                    |                                                                                                    |                     |                     |
|                                                                                                    |                                                                                                    |                     |                     |
|                                                                                                    |                                                                                                    |                     |                     |
|                                                                                                    |                                                                                                    |                     |                     |

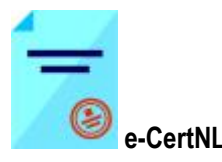

### De noodprocedure e-CertNL

De noodprocedure e-CertNL is bedoeld als noodvoorziening. U kunt hiervan gebruik maken wanneer inloggen via EHerkenning niet mogelijk is, bijvoorbeeld vanwege een storing. In deze gevallen zal u via een melding op de site geïnformeerd worden en geattendeerd op de mogelijkheid tot gebruik van de noodprocedure e-CertNL.

- Deze noodvoorziening werkt alleen voor exporteurs (Exportrol XO);
- Voordat u gebruik kan maken van de noodprocedure e-CertNL dient u dit zelf in te regelen in e-CertNL onder "Beheren bedrijfsgegevens".
- Het gebruik van deze manier van inloggen is gelimiteerd tot een aantal keren per dag.

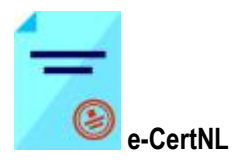

|                     | Nederlandse Voedsel- en<br>Warenautoriteit<br>Ministerie van Landbouw,<br>Natuur en Voedselkwaliteit |   | Open de link<br>https://e-certnl.minlnv.nl/auther<br>Vul in<br>KvK-nummer (8 cijfers)<br>Vestigingsnummer (12 cijfers)<br>Beveiligingssleutel (deze word | nticatie/noodprocedure<br>t zelf opgegeven in de |
|---------------------|----------------------------------------------------------------------------------------------------|---|----------------------------------------------------------------------------------------------------|--------------------------------------------------|
| Noodprocedure       |                                                                                                    |   | Sector maak een keuze klik     Fytosanitair     Aardappels, groente en fruit     Bloembollen                                                             |                                                  |
| KvK-nummer          |                                                                                                    |   | Bomen en jonge planten<br>Evto Algemeen                                                                                                    |                                                  |
| Vestigingsnummer    |                                                                                                    |   | Pootaardappels<br>Snijbloemen en potplanten<br>Voorraakkauring Aardappels, groente en fruit                                                              |                                                  |
| Beveiligingssleutel |                                                                                                    |   | Zaaizaden                                                                                                    |                                                  |
|                     |                                                                                                    |   | Veterinair                                                                                                    |                                                  |
| Sector              | Aardappels, groente en fruit                                                                         |   | Bestuivers en Biologische bestrijders                                                                                                    |                                                  |
|                     |                                                                                                    |   | Diervoeder                                                                                                    |                                                  |
|                     |                                                                                                    |   | Exportiverkaningen<br>Free sale Diervoeder                                                                                                    |                                                  |
|                     | Volgondo                                                                                             |   | Free sale Product                                                                                                    |                                                  |
|                     | Volgende                                                                                             |   | Geleidebiljet Vlees                                                                                                    |                                                  |
|                     |                                                                                                    |   | Gemedicineerde Diervoeder                                                                                                    |                                                  |
|                     |                                                                                                    |   | Levende Have                                                                                                    |                                                  |
|                     |                                                                                                    |   | Pre-export certificaat levende have                                                                                                    |                                                  |
|                     | _                                                                                                    |   | Veternar Algemeen                                                                                                    |                                                  |
|                     |                                                                                                    | _ | Viees en Vieesproducten                                                                                                    |                                                  |
|                     |                                                                                                    |   | Zuivel                                                                                                    |                                                  |
|                     |                                                                                                    |   | Overige sectoren                                                                                                    |                                                  |
|                     |                                                                                                    |   | Mest                                                                                                    |                                                  |
|                     |                                                                                                    |   | Onafhankeljke monstername                                                                                                    |                                                  |

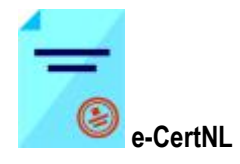

| Nederlandse Voedsel- en<br>Warenautoriteit<br>Ministerie van Landbouw,<br>Natuur en Voedselkwaliteit   | Scherm voor Authenticatiesleutel opent.<br>U ontvangt van deze sessie een Authenticatiesleutel in uw<br>mailbox<br>Noodprocedure e-CertNL                           |
|----------------------------------------------------------------------------------------------------|----------------------------------------------------------------------------------------------------|
|                                                                                                    | Gebruik onderstaande Code voor tijdelijke toegang tot e-CertNL                                                                                                    |
| Sector: Aardappels, groente en fruit                                                                   | code: xxxxxxxxxx                                                                                                    |
| De gegevens zijn correct. Controleer uw email voor de code die benodigd is voor de tijdelijke toegang. | Deze mail is automatisch aangemaakt, reageren op deze mail is niet mogelijk.                                                                                        |
| Code                                                                                                   | Vul de code in en klik op<br>Volgende                                                                                                    |
| Vul hier de code in.                                                                                   | LET OP - Per sessie wordt een code verstuurd naar al de mailadressen opgegeven in de applicatie onder de knop "Peheren bedrijfgaggyvans" bij "Mailadres ten bebeuve |
| Volgende                                                                                               | van alerts".<br>De code kan alleen gebruikt worden door de aanvrager (de<br>code is niet overdraagbaar).                                                            |

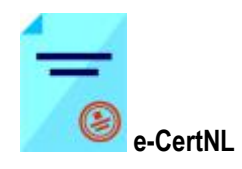

| landbouw, natuur en<br>voedselkwaliteit                                                                                                    |                     |                     |
|----------------------------------------------------------------------------------------------------|---------------------|---------------------|
| Handelend namens Voedsel en Waren Autoriteit 'S-GRAVENHAGE                                                                                          | Exportrol Exporteur | <u>S</u> tartscherm |
| BIN Gegevens Voedsel en Waren Autoriteit<br>KvKnr                                                                                                   | le.                 |                     |
| Exportrol Exporteur                                                                                                    |                     |                     |
| Hoofdmenu                                                                                                    |                     |                     |
| Nieuwe aanvraag                                                                                                    |                     |                     |
| Overzicht aanvragen                                                                                                    |                     |                     |
| Overzicht inspectieaanvragen                                                                                                    |                     |                     |
| <u>B</u> eheren bedrijfsgegevens                                                                                                    |                     |                     |
| <u>R</u> aadplegen eisen & dekkingen                                                                                                    |                     |                     |
| Raadplegen ketenregister                                                                                                    |                     |                     |
| Ove <u>r</u> zicht lijsten                                                                                                    |                     |                     |
| Copyright © 2008 Ministerie van Landbouw, Natuur en Voedselkwaliteit.<br>Alle rechten voorbehouden. Deze applicatie is auteursrechtelijk beschermd. |                     |                     |
| CLE0901F - CLH WL v2.24.1 - CleFramework WL v1.69.2 - Server 00905                                                                                  |                     |                     |

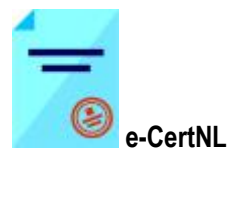

## Instellingen t.b.v. de noodprocedure

Om gebruik te kunnen maken van de noodprocedure bent u verplicht de volgende gegevens op te geven:

- een beveiligingssleutel;
- Mailadres ten behoeve van alerts;

Aan de hand van onderstaande stappen kunt u uw gegevens controleren en indien gewenst aanpassen.

| landbouw, natuur en<br>voedselkwaliteit                                                                                                    |                     |                     |
|----------------------------------------------------------------------------------------------------|---------------------|---------------------|
|                                                                                                    |                     |                     |
| Handelend namens Voedsel en Waren Autoriteit 'S-GRAVENHAGE                                                                                          | Exportrol Exporteur | <u>S</u> tartscherm |
| BIN Gegevens Voedsel en Waren Autoriteit<br>KvKnr                                                                                                   |                     |                     |
| Exportrol Exporteur                                                                                                    |                     |                     |
| Hoofdmenu                                                                                                    |                     |                     |
| Nieuwe aanvraag                                                                                                    |                     |                     |
| Qverzicht aanvragen                                                                                                    |                     |                     |
| Overzicht inspectieaanvragen                                                                                                    |                     |                     |
| Beheren bedrijfsgegevens                                                                                                    |                     |                     |
| Raadplegen eisen & dekkingen                                                                                                    |                     |                     |
| Raadplegen ketenregister                                                                                                    |                     |                     |
| Overzicht lijsten                                                                                                    |                     |                     |
| Copyright © 2008 Ministerie van Landbouw, Natuur en Voedselkwaliteit.<br>Alle rechten voorbehouden. Deze applicatie is auteursrechtelijk beschermd. |                     |                     |
| CLE0901F - CLH WL v2.24.1 - CleFramework WL v1.69.2 - Server 00905                                                                                  |                     |                     |

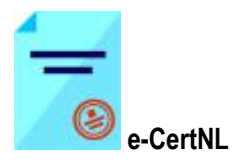

| Handelend namens Voedsel en Waren Autoriteit 'S-GRAVENHAGE Exportrol                                                                                 | Startscherm                                            |
|----------------------------------------------------------------------------------------------------|--------------------------------------------------------|
| KvKnr     88888888     Gegevens     Voedsel en Waren Autoriteit       Vestigingsnr     88888888888     Prinses Beatrixlaan 2       Clientnr     8264 | Scherm Basisgegevens opent.<br>Klik op Export gegevens |
| Basisgegevens relatie         Export gegevens         Bedrijfsobjecten         Export zekerheden         Aanvraaggegevens                            |                                                        |
| BIN                                                                                                    |                                                        |
| KvKnr 888888888                                                                                                    |                                                        |
| Rechtsvorm AI                                                                                                    |                                                        |
| Tenaamstelling Voedsel en Waren Autoriteit                                                                                                    |                                                        |
| Vestigingsadres Prinses Beatrixlaan 2                                                                                                    |                                                        |
| 2595AL S-GRAVENHAGE                                                                                                    |                                                        |
| Postadres Postbus                                                                                                    |                                                        |
| 2500CM S-GRAVENHAGE                                                                                                    |                                                        |
|                                                                                                    |                                                        |

| Handelend namens Voedsel en Waren Autoriteit 'S-GRAVENHAGE Exportrol Startscherm                                                                                              |                                                                                                    |
|----------------------------------------------------------------------------------------------------|----------------------------------------------------------------------------------------------------|
| KvKnr     88888888     Gegevens     Voedsel en Waren Autoriteit       Vestigingsnr     88888888888     Prinses Beatrixlaan 2       Clientnr     8264     2595AL 'S-GRAVENHAGE | Scherm Exportgegevens opent<br>Klik op<br>Indien u nog geen exportrol heeft kunt u deze aanmaken<br>aan de hand van de handleiding 'Beheren bedrijfsgegevens.' |
| Basisgegevens relatie         Export gegevens         Bedrijfsobjecten         Export zekerheden         Aanvraaggegevens                                                     | 5 , 5 5                                                                                                    |
| Naam exportrol Begindatum Einddatum Contactpersoon                                                                                                    |                                                                                                    |
| Exporteur 01-07-2018                                                                                                    |                                                                                                    |
|                                                                                                    |                                                                                                    |
| Geen resultaten gevonden.                                                                                                    |                                                                                                    |

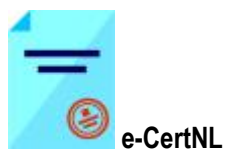

| Handelend namens Voedsel en Waren Autoriteit 'S-GRAVENHAGE              | Exportrol | <u>S</u> tartscherm | De expertrel wordt geopend                                                                               |
|-------------------------------------------------------------------------|-----------|---------------------|----------------------------------------------------------------------------------------------------|
| Naam * Exporteur                                                        |           |                     |                                                                                                    |
| Begindatum * 01-07-2018 - (DD-MM-JJJJ)                                  |           |                     | De volgende gegevens moeten correct worden ingevuld.                                                     |
| Einddatum                                                               |           |                     |                                                                                                    |
| Contactpersoon                                                          |           |                     | • Mailadres (vul een algemeen mailadres in het is mogelijk                                               |
| Mailadres                                                               |           |                     | om meerdere e-mailadressen op te geven deze moeten                                                       |
| Telefoonnummer                                                          |           |                     | gescheiden worden met punt komma; max 100 karakters)                                                     |
| Faxnummer                                                               |           |                     | Beveiligingssleutel en beveiligingssleutel bevestiging                                                   |
| Beveiligingssleutel                                                     |           |                     | (Let op!:<br>Fon hoveiligingscloutel kan maximaal 64 karakters lang                                      |
| Beveiligingssleutel (bevestiging)                                       |           |                     |                                                                                                    |
| Informeren bii:                                                         |           |                     | <ul> <li>Bij het opnieuw openen van dit scherm of het na opslaan</li> </ul>                              |
| Intrekken aanvraag door verstrekker?                                    |           |                     | van de gegevens worden deze velden als leeg getoond.                                                     |
| Verstrekken documenten aangevraagd? <ul> <li>Nee</li> <li>Ja</li> </ul> |           |                     | Het advies is dus om u sleutel ergens te noteren zodat u                                                 |
| Documenten opgemaakt en geweigerd?  Nee O Ja                            |           |                     | deze ten alle tijden kan raadplegen)                                                                     |
| Documenten opgemaakt en gewaarmerkt?       Nee O Ja                     |           |                     | Mailadres ten behoeve van alerts (de code voor de<br>neederoedure wordt neer de ingewulde meiledree(con) |
| Inspectieresultaten bekend?                                             |           |                     | destuurd. Zora dat dit een juist en werkend mailadres (sen)                                              |
| Verzending v                                                            |           |                     |                                                                                                    |
| Type postverzending                                                     |           |                     | Opslaan                                                                                                  |
| Verzendingsinformatie                                                   |           |                     | Klik op                                                                                                  |
|                                                                         |           |                     |                                                                                                    |
| b                                                                       |           |                     |                                                                                                    |
| Verstrekkingswijze Centraal V                                           |           |                     |                                                                                                    |
|                                                                         |           |                     |                                                                                                    |
| Opslaan Annuleren                                                       |           |                     |                                                                                                    |

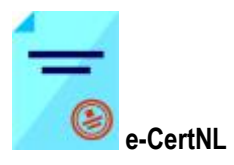

| Handelend namens Voedsel en Waren Autoriteit 'S-GRAVENHAGE Exportrol                                                                                                    | Startscherm |
|----------------------------------------------------------------------------------------------------|-------------|
| KvKnr     Gegevens     Voedsel en Waren Autoriteit       Vestigingsnr     Prinses Beatrixlaan 2       Clientnr     2595AL 'S-GRAVENHAGE                                           |             |
| Basisgegevens relatie         Export gegevens         Bedrijfsobjecten         Export zekerheden         Aanvraaggegevens                                                         |             |
| Naam exportrol         Begindatum         Einddatum         Contactpersoon           Exporteur         02-01-2000         nvwahelpdeskclient@nvwa.n         Image: Contactpersoon |             |
| Geen resultaten gevonden.                                                                                                    |             |